# EBSCO Art & Architecture Complete

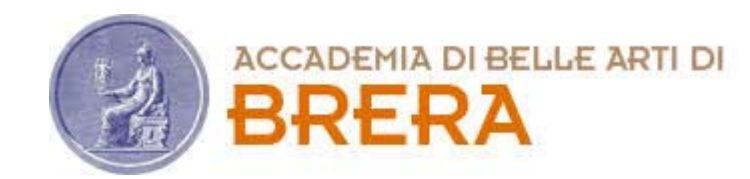

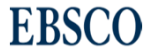

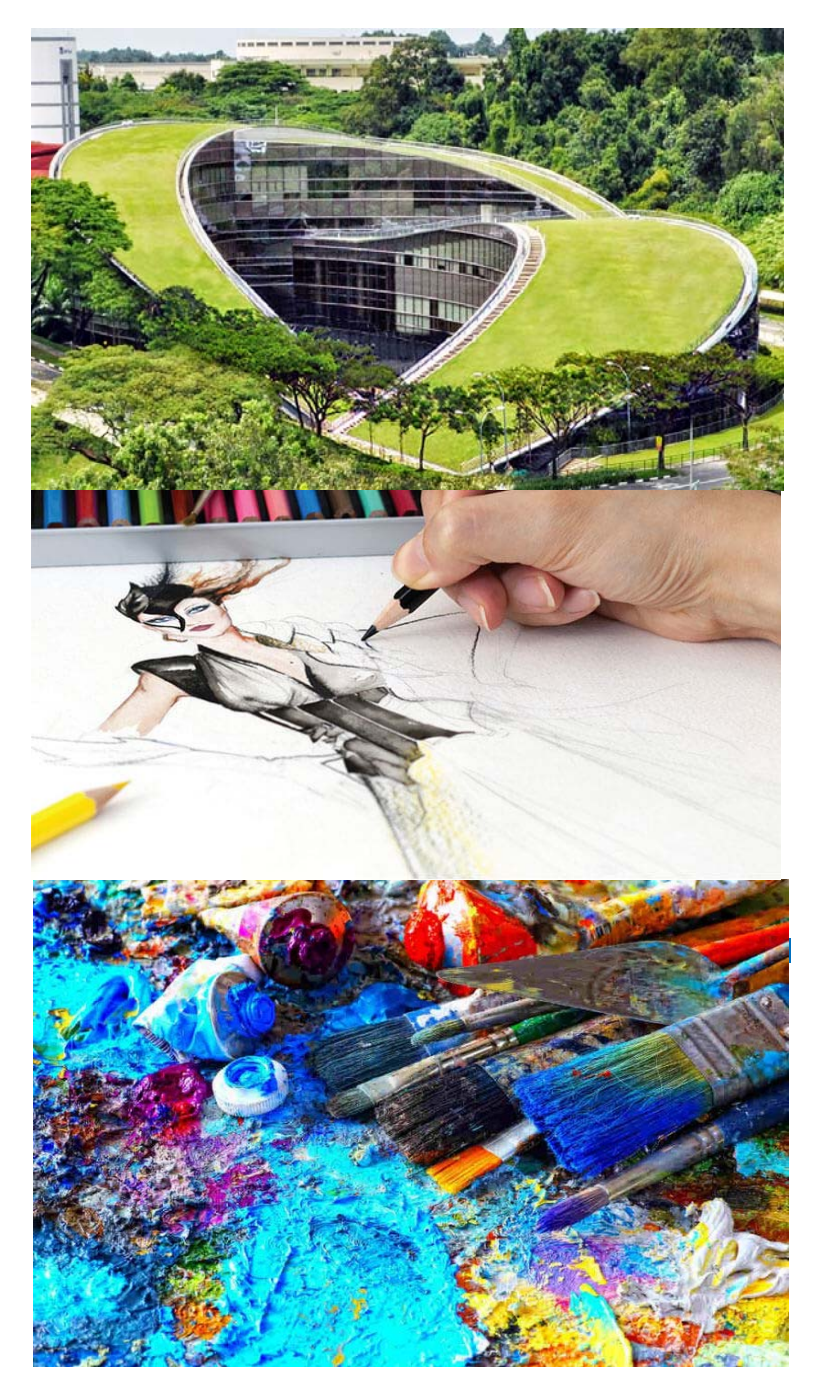

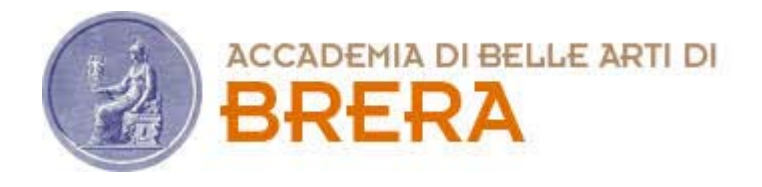

# **Art & Architecture Complete**

- Oltre 360 Riviste in testo completo
- 220 monografie in testo completo
- Indicizzazione dettagliata
- Collezione di oltre 63.000 immagini da Picture Desk e da altre fonti
- Copertura internazionale, incluse pubblicazioni in francese, italiano, tedesco, spagnolo, olandese

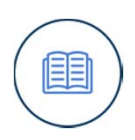

**EBSCO** 

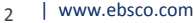

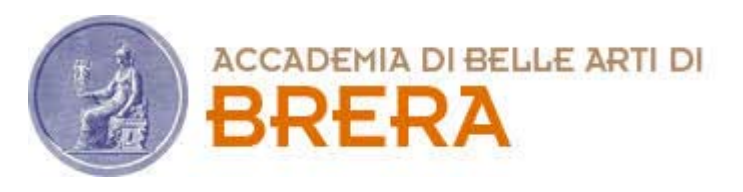

# **Art & Architecture Complete**

## Aree disciplinari:

- Antiquariato
- Archeologia
- Storia dell'arte
- Arte contemporanea
- Design
- Artigianato
- Arti decorative
- Arte Folk

- Arti grafiche
- Design industriale
- Interior design
- Paesaggio
- Film
- Museologia
- Arte Non-Occidentale
- Pittura

- Fotografia
- Incisione
- Scultura
- Televisione
- Settore tessile
- Video
- Pubblicità

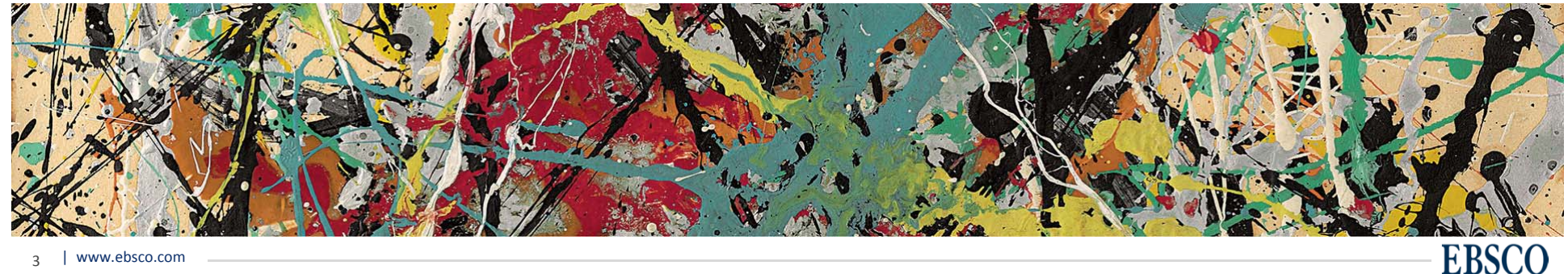

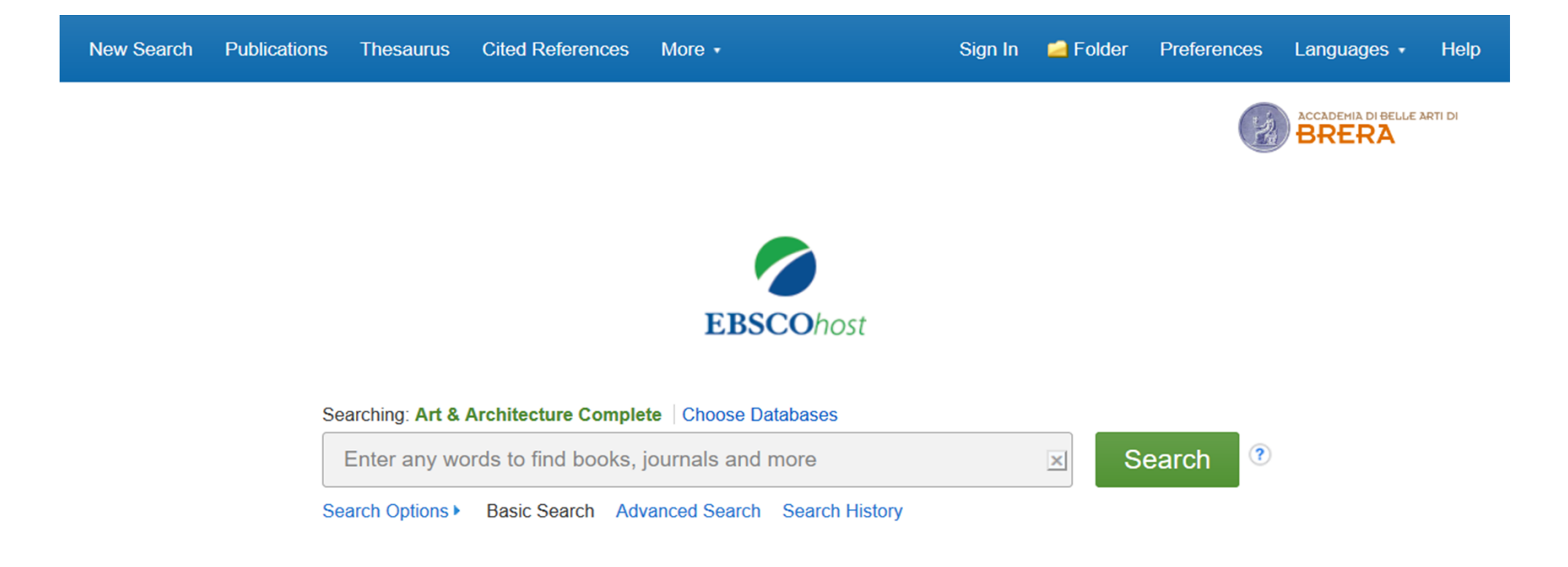

Art & Architecture Complete è un'ampia banca dati messa a disposizione dall'Accademia di Belle Arti di Brera ai suoi studenti e docenti, al fine di offrire un valido strumento di informazione e di ricerca.

Attraverso questo tutorial viene mostrato come condurre ricerche all'interno di Art & Architecture Complete per ottenere articoli, libri ed immagini.

Mobile Site | iPhone and Android apps | EBSCO Support Site | Privacy Policy | Terms of Use | Copyright © 2019 EBSCO Industries, Inc. All rights reserved.

| EBSCOadmin > Modify Searchi × E Ricerca di base: EBSCOhost × +                                                            |                 |                         |                                          | —                    | o x       |
|----------------------------------------------------------------------------------------------------|-----------------|-------------------------|------------------------------------------|----------------------|-----------|
| (←) → C <sup>2</sup> <sup>(1)</sup> ( <sup>1)</sup> web.ebscohost.com/ehost/search/basic?sid=8cb97312-2948-4fa5-a175-6a00 | d989169cd%4     | 0pdc- 😶 💟               | ☆                                        | III\ 🗊               | 3 ∃       |
| 🗕 Getting Started 🔃 CRM 🗈 Admin 🕟 OANDA 🔃 GOBI 🗢 EBSCO Connect 🔞 EBSCOhost Login 🤹 SharePoint 🗢 Risorse                   | italiane 💧 EB   | SCO Marketing Cen       | 🔾 Okta 🗳 MIU                             | IR <b> new Epi</b> c | >>        |
| Nuova ricerca Pubblicazioni Tesauro Riferimenti citati Altro •                                                            |                 | Accedi 🧀 Car            | rtella Preferen                          | ze Lingue •          | Guida     |
|                                                                                                    | English         | Português<br>(Portugal) | 日本語                                      | Slovenski            | E ARTI DI |
|                                                                                                    | Deutsch         | Português               | 한국어                                      | Slovenčina           |           |
|                                                                                                    | Español         | (Brasil)                | ภาษาไทย                                  | Nederlands           |           |
|                                                                                                    | Ελληνικά        | Русский                 | Hrvatski                                 | Svenska              |           |
|                                                                                                    | Français        | Türkçe                  | Čeština                                  | فارسى                |           |
| <b>EBSCO</b> host                                                                                                    | <u>Italiano</u> | عربي                    | Bahasa                                   | Suomi                |           |
|                                                                                                    | Magyar          | 简体中文                    | Indonesia                                | Dansk                |           |
| Stai cercando: Art & Architecture Complete   Scegli database                                                              | Polski          | 繁體中文                    | ی میں میں میں میں میں میں میں میں میں می | Norsk                |           |
| Immettere una parola per trovare libri, riviste ecc.                                                                      |                 |                         | Romana                                   |                      |           |
| Opzioni di ricerca   Ricerca di base Ricerca avanzata Cronologia ricerc                                                   | che             |                         |                                          |                      |           |

È possibile selezionare la lingua, ad esempio l'italiano, o, per gli studenti stranieri, la loro lingua madre, per un più semplice utilizzo della banca dati.

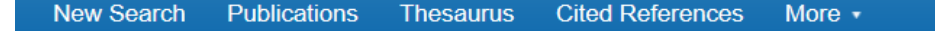

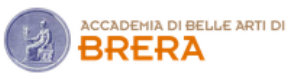

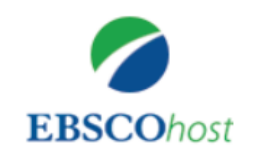

#### Searching: Art & Architecture Complete | Choose Databases

| renais                   | × | Search |  |
|--------------------------|---|--------|--|
| <b>renais</b> sance      |   |        |  |
| renaissance art          |   |        |  |
| renaissance period       |   |        |  |
| renaissance music        |   |        |  |
| renaissance humanism     |   |        |  |
| renaissance architecture |   |        |  |
| renaissance women        |   |        |  |
| renaissance italy        |   |        |  |
| renaissance medicine     |   |        |  |
| renaissance literature   |   |        |  |

Iniziando a digitare un termine di ricerca, ad esempio "renaissance", il sistema vi proporrà dei suggerimenti. Potete sceglierne uno tra quelli elencati, oppure digitare l'intera parola e lanciare la ricerca.

> Mobile Site | iPhone and Android apps | EBSCO Support Site | Privacy Policy | Terms of Use | Copyright © 2019 EBSCO Industries, Inc. All rights reserved.

| New Search        | Publications Thesaurus     | 6 Cited References Mo       | ore ∗ Sign In             | 🧀 Folder Prefe | rences Languages • Help |
|-------------------|----------------------------|-----------------------------|---------------------------|----------------|-------------------------|
|                   | Searching: Art & Architect | ture Complete   Choose Data | abases                    |                |                         |
| <b>EBSCO</b> host | fashion design             |                             | Select a Field (optional) | - Search       |                         |
|                   | AND - history              |                             | Select a Field (optional) | Clear ?        |                         |
|                   | AND -                      |                             | Select a Field (optional) | • + -          |                         |
|                   | Basic Search Advanced S    | Search History              |                           |                |                         |
| Search            | Options                    |                             |                           |                |                         |

| Search modes 🕐                                                                                                    | Apply related words                                                                                                    |
|----------------------------------------------------------------------------------------------------|----------------------------------------------------------------------------------------------------|
| Boolean/Phrase                                                                                                    |                                                                                                    |
| <ul> <li>Find all my search terms</li> <li>Find any of my search terms</li> <li>SmartText Searching <u>Hint</u></li> </ul> | Also search within the full text of the articles          Image: Constraint Subjects         Image: Constraint Subjects |

Selezionando invece l'opzione "**Advanced Search**", potrete visualizzare la maschera di ricerca avanzata. Questa vi consente di combinare più termini tra loro e applicare alcuni filtri, come ad esempio la data di pubblicazione o la disponibilità del testo completo degli articoli.

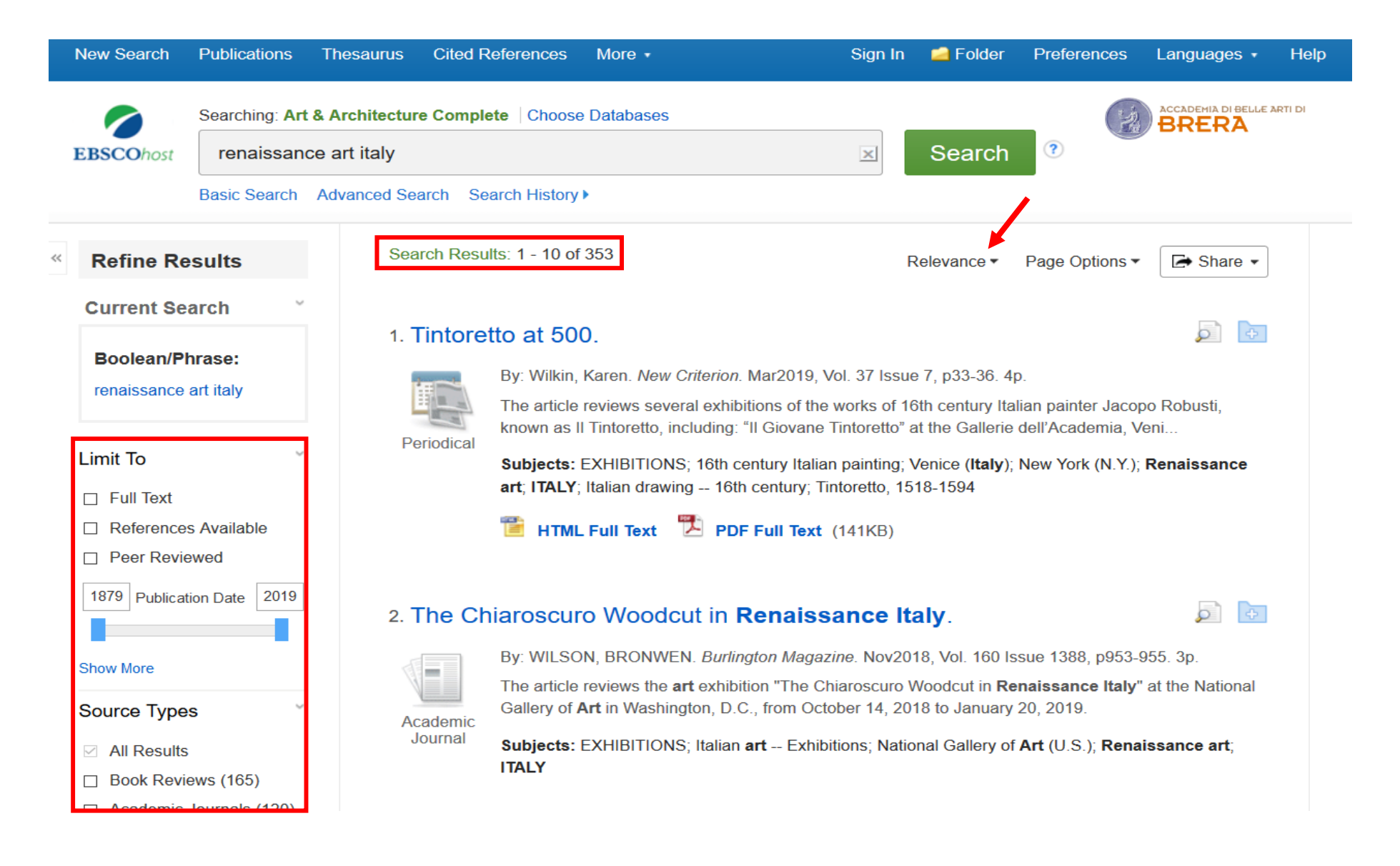

Una volta lanciata la ricerca, viene visualizzata la **lista dei risultati** corrispondenti. Sulla colonna di sinistra potete trovare le opzioni da utilizzare per filtrare i risultati reperiti, ad esempio per anno di pubblicazione, argomento, tipo di pubblicazione. I risultati possono essere ordinati per rilevanza o per data.

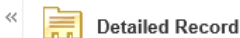

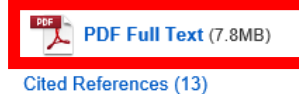

Find Similar Results using SmartText Searching.

| A Novel<br>between<br>the Visua | Use of 3D Motion Capture: Creating Conceptu<br>Technology and Representation of Human G<br>al Arts.                                                                                                    | ial Links<br>esture in                                                                                                    | Add to folder    |
|---------------------------------|----------------------------------------------------------------------------------------------------|----------------------------------------------------------------------------------------------------|------------------|
| Authors:                        | Shan, Gongbing <sup>1</sup> g.shan@uleth.ca                                                                                                    | Images                                                                                                    | 🚔 Print 🙀 E-mail |
|                                 | Visentin, Peter² visentin@uleth.ca<br>Harnett, Tanya³ tanya.harnett@uleth.ca                                                                                                    | A WAY                                                                                                    | Caus             |
| Source:                         | Leonardo. 2010, Vol. 43 Issue 1, p35-42. 9p. 1 Black and White Photograph, 1 Illustration.                                                                                                    | A A                                                                                                    | Save             |
| Document Type:                  | Article                                                                                                    |                                                                                                    | Cite             |
| Subject Terms:                  | *Technology & the arts                                                                                                    |                                                                                                    | 🐋 Export         |
|                                 | *Art & the Internet                                                                                                    |                                                                                                    |                  |
|                                 | Gesture                                                                                                    |                                                                                                    | Create Note      |
|                                 | Nonverbal communication                                                                                                    |                                                                                                    | Ø Dormalink      |
|                                 | Three-dimensional display systems                                                                                                    |                                                                                                    | ØFernallik       |
|                                 | Computer science                                                                                                    |                                                                                                    | Share            |
|                                 | Motion perception (Vision)                                                                                                    |                                                                                                    |                  |
|                                 | Human mechanics                                                                                                    |                                                                                                    |                  |
|                                 | Human locomotion                                                                                                    |                                                                                                    |                  |
|                                 | Nonverbal cues                                                                                                    |                                                                                                    |                  |
| Abstract:                       | As an unfolding of time-based A events, gesture is intrinsically integrated with the aesthetic experience human form. In historical and contemporary visual culture, various approaches have been used to comr substance of human movement, including use of science and <b>technology</b> . This paper links the underst gesture with <b>technologies</b> influencing its representation. Three-dimensional motion capture permits the movement in 3D computer space and provides a new means of analyzing movement qualities and char signatures can be related to the human form by virtue of trajectory qualities and experientially and/or cu interactions. [ABSTRACT FROM AUTHOR] | and function of the<br>nunicate the<br>anding of human<br>e accurate recording of<br>acteristics. Movement<br>Iturally dependent |                  |
|                                 | Copyright of Leonardo is the property of MIT Press and its content may not be copied or emailed to mul                                                                                                    | tiple sites or posted to                                                                                                    |                  |

Se si seleziona un risultato, si possono vedere tutti i dettagli, ovvero gli autori, la rivista che include l'articolo, i soggetti assegnati, il riassunto (abstract) e il testo completo ove disponibile. E' anche disponibile una preview di eventuali immagini incluse nell'articolo. Grazie alle opzioni sulla destra, l'articolo può essere salvato e condiviso.

>>

Tools

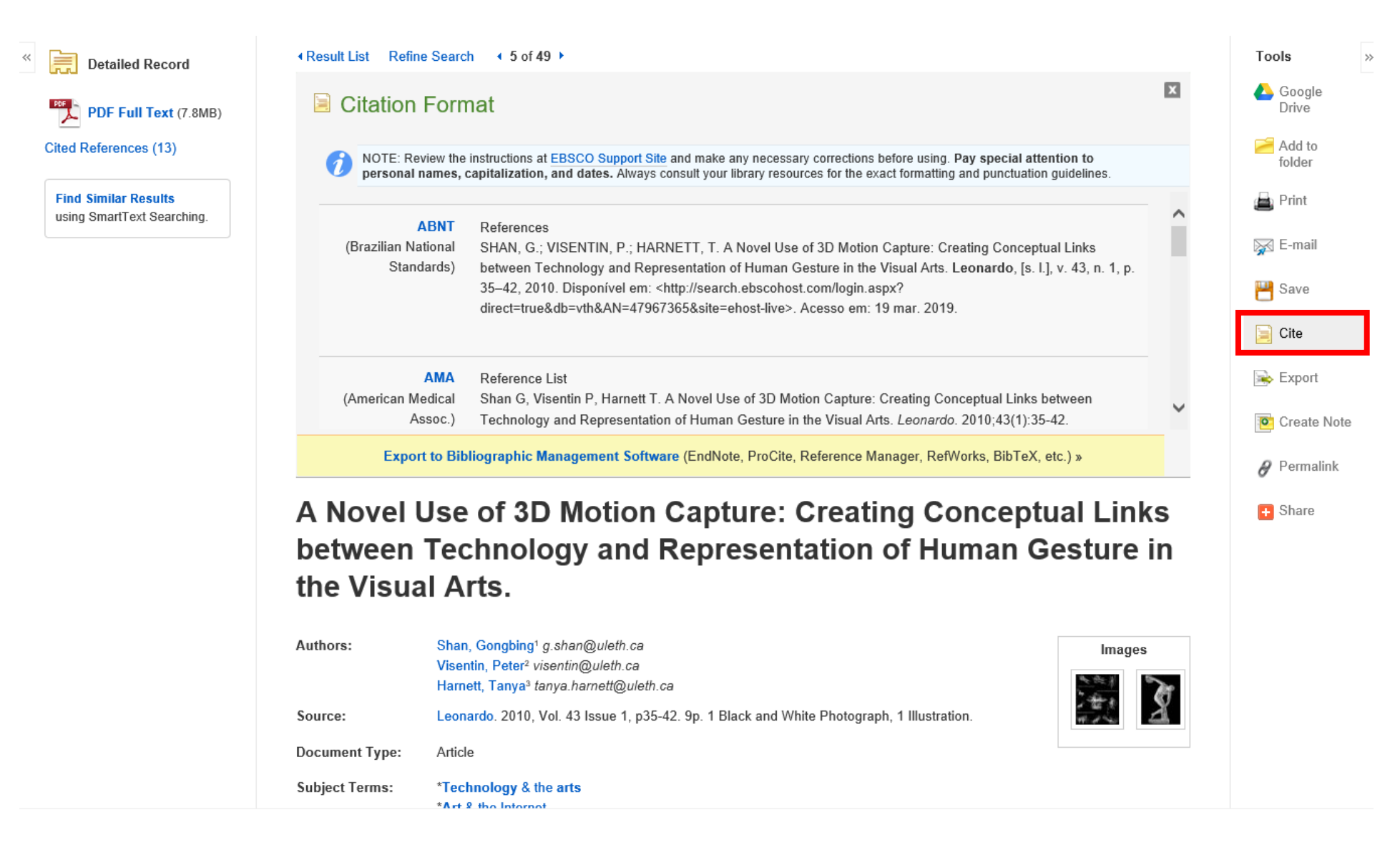

Segnaliamo in particolare l'opzione "Cite", che permette di visualizzare le istruzioni su **come citare** l'articolo, l'immagine o il libro trovati tramite la banca dati Art & Architecture Complete. Questa informazione è molto utile per gli studenti che devono creare una bibliografia per un saggio o una tesi.

#### Peer Reviewed

1932 Publication Date 2018

#### Show More

Source Types

- All Results
- Academic Journals (50)
- Newspapers (1)

#### Subject

conferences & conventions (3)

- finite element method (2)
- mikhailovskii, evgenii vasil'evich (2)
- preservation of architecture -- history (2)
- raman spectroscopy (2)
- adult education workshops (1)

#### Show More

| SHOW MOLE   |   |
|-------------|---|
| Publication | > |
| Publisher   | > |
| Language    | > |
|             |   |

Geography

## The Methods of Restoration of Architectural Monuments.

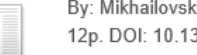

By: Mikhailovskii, Evgenii Vasil'evich. Future Anterior: Journal of Historic Preservation History Theory & Criticism. Summer2011, Vol. 8 Issue 1, p84-9 12p. DOI: 10.1353/fta.2011.0008.

The article presents a translated excerpt of the introduction to the 1977 book "The Methods of Restoration of Architectural Monuments," by So.... architectural restorer Evgenii Vasil'evich Mikhai.

Subjects: Preservation of architecture -- History; Methods of Restoration of Architectural Monuments, The (Book); Mikhailovskii, Evgenii Vasil'evich

### An Improved Method for Restoration of Daguerreotypes.

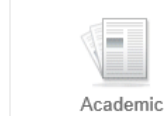

Journal

Academic

Journal

Academic

Journal

By: van Ravenswaay, Charles. Image. Sep1956, Vol. 5 Issue 7, p156-159. 4p.

The article focuses on the improved method for the restoration of daguerreotypes at the Missouri Historical Society. The method, which works at the George Eastman House, has an amazing result tha...

Subjects: Daguerreotype; Photography; Photomechanical processes; Photograph retouching; Photographs; Missouri; George Eastman Kodak Co.; Potassium cyanide; History associations

## PDF Full Text (2.5MB)

## 4. Evgenii Vasil'evich Mikhailovskii's The Methods of Restoration of Architectural Monuments.

By: Demchenko, Igor. Future Anterior: Journal of Historic Preservation History Theory & Criticism. Summer2011, Vol. 8 Issue 1, p82-83, 2p. DOI: 10.1353/fta.2011.0007

Evgenii Vasil'evich Mikhailovskii (1907--85?) was both a practicing restorer of Old-Russian church architecture and a scholar working for the Central Scientific Research Institute of the History .

Subjects: Architecture & state -- Soviet Union; Preservation of architecture -- History; Mikhailovskii, Evgenii Vasil'evich

5. PANEMUNES PILIES (JURBARKO R.) SIENŲ TAPYBOS RESTAURAVIMO METODOLOGINIAI YPATUMAL

Selezionando l'icona della cartella è possibile raccogliere i risultati della ricerca in una cartella personale. Se lo desiderate, avete la possibilità di salvare i dati della vostra cartella creando un account personale MyEBSCOhost, effettuando una semplice registrazione. Potrete così ritrovare anche successivamente, all'interno della cartella personalizzata, i risultati delle vostre ricerche.

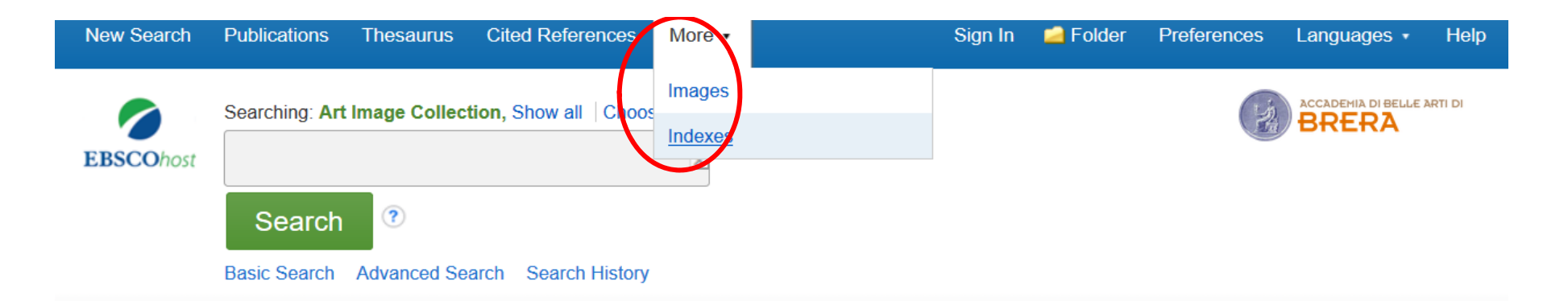

|                                                                                                    | Reset                                                                                                    |
|----------------------------------------------------------------------------------------------------|----------------------------------------------------------------------------------------------------|
| Search Modes and Expanders                                                                          |                                                                                                    |
| Search modes 🥐                                                                                      | Apply related words                                                                                                    |
| Boolean/Phrase                                                                                      |                                                                                                    |
| ○ Find all my search terms                                                                          | Apply equivalent subjects                                                                                                    |
| <ul> <li>Find any of my search terms</li> </ul>                                                     |                                                                                                    |
| <ul> <li>SmartText Searching <u>Hint</u></li> </ul>                                                 |                                                                                                    |
|                                                                                                    |                                                                                                    |
| Limit your results<br>⊡Art Image Collection                                                         | ☑ Image Quick View Collection ?                                                                                                    |
| Limit your results<br>☑ Art Image Collection<br>Subject                                             | ⊡ Image Quick View Collection                                                                                                    |
| Limit your results<br>☑ Art Image Collection<br>Subject<br>All                                      | Image Quick View Collection ? Image Type □ Black and White Photograph □ Chart                                                                                                    |
| Limit your results<br>☑ Art Image Collection<br>Subject<br>All<br>Antiquities<br>Art                | <ul> <li>✓ Image Quick View Collection </li> <li>Image Type</li> <li>□ Black and White Photograph □ Chart</li> <li>□ Color Photograph □ Diagram</li> </ul>                            |
| Limit your results<br>✓ Art Image Collection<br>Subject<br>All<br>Antiquities<br>Art<br>Archaeology | ☑ Image Quick View Collection ⑦         Image Type         □ Black and White Photograph       □ Chart         □ Color Photograph       □ Diagram         □ Graph       □ Illustration |

La banca dati Art & Architecture Complete consente anche di cercare all'interno di una collezione di **oltre 63.000 immagini**. Basta selezionare dalla barra in alto "More" e poi "Images". Avrete a disposizione alcuni filtri per compiere ricerche di immagini più mirate.

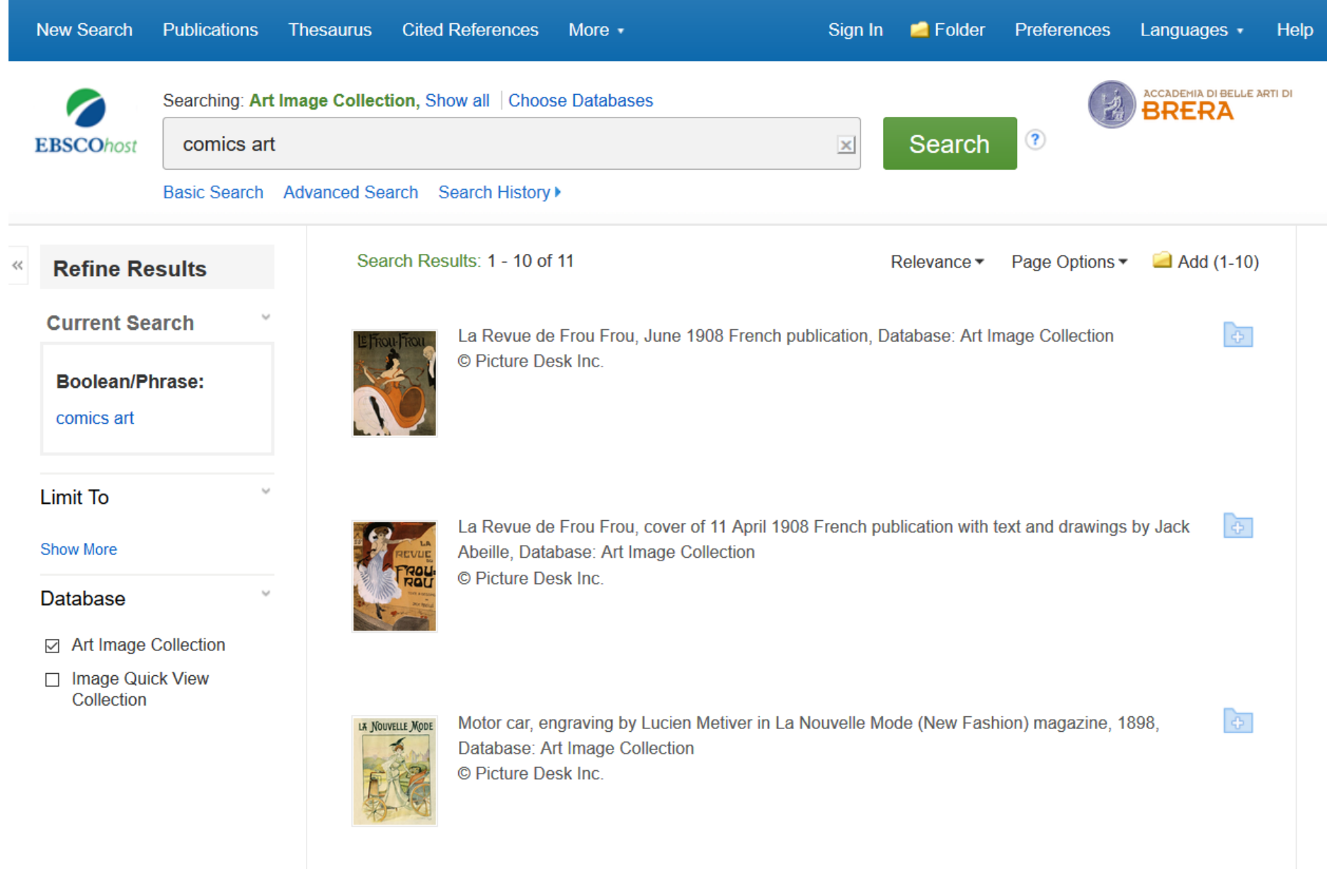

Ad esempio, ricercando il termine "Comics Art" vengono mostrati i relativi risultati.

# **Art & Architecture Complete**

Per ulteriori informazioni contattare la Biblioteca dell'Accademia